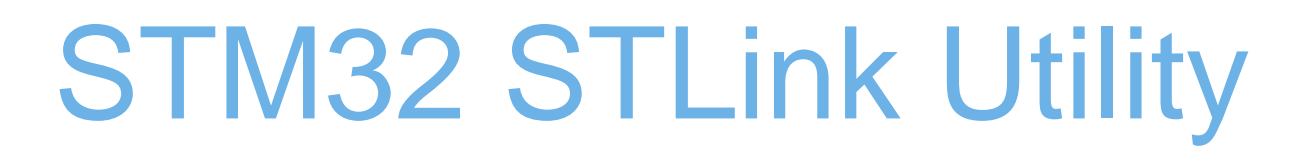

How to ...

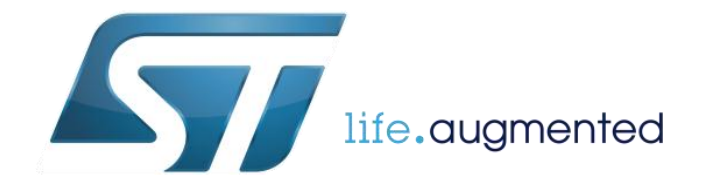

## STM32 STLink Utility - overview 2

| Menu             | 👼 STM32 ST-LINK                             | Utility                            |                        |                     |               |        | SU                   |                 |      |
|------------------|---------------------------------------------|------------------------------------|------------------------|---------------------|---------------|--------|----------------------|-----------------|------|
|                  | <u>F</u> ile <u>E</u> dit <u>V</u> iew      | Target ST-L                        | INK External L         | .oader <u>H</u> elp |               |        |                      |                 |      |
|                  |                                             | 🗣 🎸 🎉                              | swv                    |                     |               |        |                      |                 | 1    |
| Mamanyaddraaa    | Memory display                              |                                    |                        |                     |               |        | Device STM32L47x/L48 | 3x              | N.A. |
| Memory address * | Address: 0x200                              | 00000 👻 Size                       | e: 0x56A0              | Data Wid            | th: 32 bits 🔻 | •      | Revision ID Rev Y    |                 |      |
|                  | Douico Momory @ (                           | 2000000 +                          |                        |                     |               |        | Elash size 1MBytes   |                 |      |
|                  | Target memory, Add                          | ress range: [0x2                   | 0000000 0x2000         | DE_FLASH.DIN        |               |        |                      | LiveUpdate      |      |
|                  | Address                                     | 0                                  | 4                      | 8                   | С             | ASCII  |                      | <u>^</u>        |      |
|                  | 0x20000000                                  | 20010E28                           | 20005511               | 2000552D            | 20005531      | (U.    | -U.1U.               |                 |      |
|                  | 0x20000010                                  | 20005535                           | 20005539               | 2000553D            | 0000000       | 5U.9U  | J. = U               |                 |      |
|                  | 0x20000020                                  | 0000000                            | 0000000                | 00000000            | 20005541      |        | AU.                  |                 |      |
|                  | 0x20000030                                  | 20005545                           | 0000000                | 20005549            | 200054F9      | EU     | .IU. ùT.             |                 |      |
| File data        | 0x20000040                                  | 2000554D                           | 20005551               | 20005555            | 20005559      | MU.Q   | U. UU. YU.           |                 |      |
|                  | 0x20000050                                  | 2000555D                           | 20005561               | 20005565            | 20005569      | ]U. aU | . eU. iU.            |                 |      |
|                  | 0x20000060                                  | 2000556D                           | 20005571               | 20005575            | 20005507      | mU.q   | U. uUU.              |                 |      |
|                  | 0x20000070                                  | 20005579                           | 2000557D               | 20005581            | 20005585      | yU.}U  | . UU.                |                 |      |
|                  | 0x20000080                                  | 20005589                           | 2000558D               | 20005591            | 20005595      | ‰U. l  | U. 'U. •U.           |                 |      |
|                  |                                             |                                    |                        | SSTURY.             |               |        |                      |                 |      |
|                  | 12:46:01 : ST-LINK                          | SN:0672FF4856                      | 4978508717382          | 2                   |               |        |                      |                 |      |
|                  | 12:46:01 : Connecte                         | ed via SWD.                        | . 12323115             |                     |               |        |                      |                 |      |
|                  | 12:46:01 : SWD Fre<br>12:46:01 : Connecti   | quency = 1,8 MF<br>on mode : Conne | iz.<br>ct Under Reset. |                     |               |        |                      | =               |      |
| CUISUIE          | 12:46:01 : Debug in<br>12:46:01 : Device II | Low Power mode<br>0:0x415          | e enabled.             |                     |               |        |                      |                 |      |
|                  | 12:46:01 : Device fi                        | ash Size : 1MByte                  | 2S<br>// 48x           |                     |               |        |                      |                 |      |
|                  | LE. TO. OI . DEVICE IS                      | anny .5111521473                   |                        |                     |               |        |                      |                 |      |
| life.augmented   | Debug in Low Power                          | mode enabled.                      |                        | Device ID:0x4       | 15            |        | Core State ; Live    | Update Disabled |      |
|                  |                                             |                                    |                        |                     |               |        |                      |                 | 2    |

MCU's info

# STM32 STLink Utility – connecting to target and opening file

Connecting to target

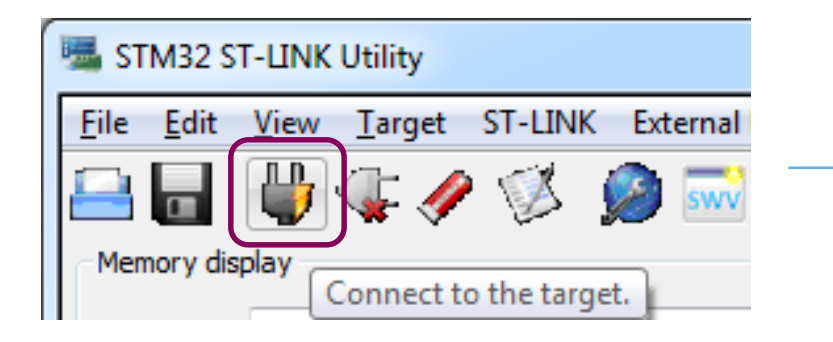

| 12:55:52 : ST-LINK SN : 0672FF485649785087173822<br>12:55:52 : ST-LINK Firmware version : V2J23M9<br>12:55:52 : Connected via SWD.<br>12:55:52 : SWD Frequency = 1,8 MHz.<br>12:55:52 : Connection mode : Connect Under Reset.<br>12:55:52 : Debug in Low Power mode enabled.<br>12:55:52 : Debug in Low Power mode enabled.<br>12:55:52 : Device ID:0x415<br>12:55:52 : Device flash Size : 1MBytes<br>12:55:52 : Device family :STM32L47x/L48x | H       |
|----------------------------------------------------------------------------------------------------|---------|
| Debug in Low Power   Device ID:0x415 Core State :                                                                                                    | Live Up |

• Opening file

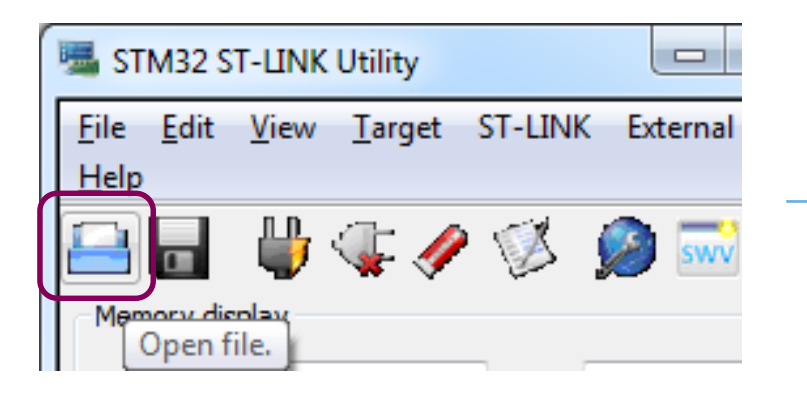

|   | Device Memory @ 0x | (20000000 : Fi     | e:01_RUNMOD | E_FLASH.bin |          | FIGHT SIZE  |   |
|---|--------------------|--------------------|-------------|-------------|----------|-------------|---|
| Ľ | [01_RUNMODE_FLASH  | H.bin], File size: | 26676 Bytes |             |          |             |   |
|   | Address            | 0                  | 4           | 8           | С        | ASCII       | - |
|   | 0x0000000          | 200042D0           | 08006611    | 0800662D    | 08006631 | ÐBff1f      |   |
|   | 0x0000010          | 08006635           | 08006639    | 0800663D    | 0000000  | 5 f 9 f = f |   |
|   | 0x0000020          | 0000000            | 0000000     | 0000000     | 08006641 | Af          |   |
|   | 0x0000030          | 08006645           | 0000000     | 08006649    | 080065FD | E f I f ý e |   |
|   | 0x00000040         | 0800664D           | 08006651    | 08006655    | 08006659 | MfQfUfYf    |   |
|   | 0x0000050          | 0800665D           | 08006661    | 08006665    | 08006669 | ]fafefif    |   |
|   | 0x0000060          | 0800666D           | 08006671    | 08006675    | 08006679 | mfqfufyf    |   |
|   | 0x0000070          | 0800667D           | 08006681    | 08006685    | 08006689 | }fff‰f      |   |
|   | 0x0000080          | 0800668D           | 08006691    | 08006695    | 08006699 | f′f•f™f     | - |
|   | ( III              |                    | Î           | i           | Î        | •           |   |

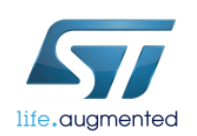

## STM32 STLink Utility – loading file to Flash 4

#### • Configuring the start address

| 👼 STM32 ST-LINK | Utility                                           |
|-----------------|---------------------------------------------------|
| File Edit View  | Target ST-LINK External Loader Help               |
| 🖴 🔲 🔐           | . Connect                                         |
| Memory display  | Disconnect CTRL+D                                 |
| Address: 0x20   | Erase Chip CTRL+E                                 |
|                 | Erase Bank1                                       |
| Device Memory @ | C Erase Bank2                                     |
| [01_RUNMODE_FLA | Erase Sectors                                     |
| Address         | Program                                           |
| 0x00000000      | Program & Verify CTRL+P                           |
| 0x0000010       |                                                   |
| 0x0000020       | Blank Check                                       |
| 0x0000030       | Compare device memory with [01_RUNMODE_FLASH.bin] |
| 0x00000040      | Option Bytes CTRL+B                               |
| 0x0000050       |                                                   |
| 0x0000060       | MCU Core                                          |
| 0x0000070       | Automatic Mode                                    |
| 0x0000080       | Settings                                          |
| 4 111           |                                                   |

| Download [ 01_F       | RUNMODE_FLASH.bin ]                                      |
|-----------------------|----------------------------------------------------------|
| Start address :       | 0x08000000                                               |
| File path :           | C:\Users\szymon panecki\Desktop\LP Examples\Binar Browse |
| − Verification<br>⊚ ∨ | erify while programming 💿 Verify after programming       |
| Click "Start" to p    | program target.                                          |
|                       |                                                          |
| 🔽 Reset after j       | orogramming<br>Start Cancel                              |

## STM32 STLink Utility – loading file to SRAM

### 1) Unchecking nBoot1

| 🖷 STM32 ST-LIN                     | Utility    | 132                       | 2.5        | ST1           | 11    | 1k       |      |
|------------------------------------|------------|---------------------------|------------|---------------|-------|----------|------|
| File Edit View                     | Target     | ST-LINK E                 | External L | .oader Helj   | р     |          |      |
| Memory display                     | , Ca<br>Di | onnect<br>sconnect        |            | CTRL+D        |       |          |      |
| Address: 0x20                      | c Er<br>Er | ase Chip<br>ase Bank1     | 1          | CTRL+E        |       |          |      |
| Device Memory @<br>[01_RUNMODE_FL/ | C Er<br>Er | ase Bank2<br>ase Sectors  |            |               |       |          |      |
| Address<br>0x0000000<br>0x00000010 | Pr<br>Pr   | ogram<br>ogram & Ver      | ify (      | CTRL+P        |       |          |      |
| 0x00000020<br>0x00000030           | BI         | ank Check<br>ompare devic | e memo     | ry with [01_R | UNMOD | E_FLASH. | pin] |
| 0x00000040                         | 0          | otion Bytes               | (          | CTRL+B        |       |          |      |
| 0x00000060                         | м          | CU Core                   |            |               |       |          |      |
| 0x00000070<br>0x00000080           | A          | utomatic Moo              | de         |               |       |          |      |
|                                    | 56         | ttings                    |            |               |       |          |      |

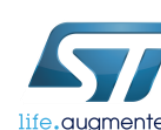

| Read Out Protection                                                                                                    |                                                                                                    | BOR Level                                                                                                    |                                                                                             |                  |                |                |                         |
|----------------------------------------------------------------------------------------------------|----------------------------------------------------------------------------------------------------|----------------------------------------------------------------------------------------------------|---------------------------------------------------------------------------------------------|------------------|----------------|----------------|-------------------------|
| Level 0                                                                                                    | -                                                                                                    | Level 0                                                                                                    | -                                                                                           | ·                |                |                |                         |
| User configuration op                                                                                                    | tion byte                                                                                                    |                                                                                                    |                                                                                             |                  |                |                |                         |
| 🗸 IWDG_SW                                                                                                    | 🔽 IWDI                                                                                                    | G_STDBY                                                                                                    | nBoot0                                                                                      |                  |                |                |                         |
| 📝 IWDG_STOP                                                                                                    | 🗌 IWDI                                                                                                    | G_ULP                                                                                                    | nBOOT0                                                                                      |                  |                |                |                         |
| 🗸 wwdg_sw                                                                                                    | 🗌 FZ_I'                                                                                                    | WDG_STOP                                                                                                    | 📃 nBoot1                                                                                    |                  |                |                |                         |
| nSRAM_Parity                                                                                                    | FZ_I'                                                                                                    | WDG_STDBY                                                                                                    | BOOTI                                                                                       | her with the BO( | )T0 nin_select | ts the Boot mo | ode                     |
| V SRAM2_RST                                                                                                    | PCRI                                                                                                    | OP_RDP                                                                                                    | nD nB00T                                                                                    | 1 checked/unch   | eked and BO    | DT0=0 => Boc   | ot from Main Flash memo |
| V SRAM2_PE                                                                                                    | nBoo                                                                                                    | ot0_SW_Cfg                                                                                                    | nB nB00T                                                                                    | 1 checked        | and BOO        | T0=1 => Boot   | t from System memory.   |
| 🗸 nRST_SHDW                                                                                                    | B00                                                                                                    | T0 nSW Config                                                                                                    | BF nB00T                                                                                    | 1 unchecked      | and BOO        | T0=1 => Boot   | t from Embedded SRAM.   |
| ✓ nRST_STOP                                                                                                    | VDD.                                                                                                    | A_Monitor                                                                                                    | DUAEBAN                                                                                     | К                |                |                |                         |
| 🖉 nRST_STDBY                                                                                                    |                                                                                                    |                                                                                                    | nDBANK                                                                                      |                  |                |                |                         |
| SDADC12_VDD_                                                                                                    | Monitor                                                                                                    |                                                                                                    | DB1M                                                                                        |                  |                |                |                         |
| - 2001_ADD0(N)                                                                                                    |                                                                                                    | Boot from (H)                                                                                                    |                                                                                             |                  |                |                |                         |
| BOOT_ADD1 (H)<br>BOOT_ADD1 (H)<br>User data storage op<br>Data 0 (H)                                                                                                    | tion bytes                                                                                                    | Boot from (H)<br>Boot from (H)<br>Data 1 (H)                                                                                                    |                                                                                             |                  |                |                |                         |
| BOOT_ADD1 (H)<br>User data storage op<br>Data 0 (H)<br>Flash sectors protect<br>Flash protecti                                                                                                    | tion bytes                                                                                                    | Boot from (H)<br>Boot from (H)<br>Data 1 (H)<br>Write protection                                                                                                    |                                                                                             |                  |                |                |                         |
| BOOT_ADD1 (H)<br>BOOT_ADD1 (H)<br>User data storage op<br>Data 0 (H)<br>Flash sectors protect<br>Flash protecti<br>Page                                                                                                    | tion bytes<br>ion<br>on mode:<br>Start address                                                                                                    | Boot from (H)<br>Boot from (H)<br>Data 1 (H)<br>Write protection<br>Size Protect                                                                                                    |                                                                                             |                  |                |                |                         |
| BOOT_ADD1 (H)<br>BOOT_ADD1 (H)<br>User data storage op<br>Data 0 (H)<br>Flash sectors protect<br>Flash protection<br>Page<br>Page 0                                                                                           | tion bytes<br>ion<br>on mode:<br>Start address<br>0x08000000                                                                                                    | Boot from (H)<br>Boot from (H)<br>Data 1 (H)<br>Write protection<br>Size Protect<br>2 K No Prol                                                                                                    | ion<br>tection                                                                              |                  |                |                |                         |
| BOOT_ADD1 (H)<br>BOOT_ADD1 (H)<br>User data storage op<br>Data 0 (H)<br>Flash sectors protect<br>Flash protection<br>Page<br>Page 0<br>Page 1                                                                                 | tion bytes<br>ion<br>on mode:<br>Start address<br>0x08000000<br>0x08000800                                                                                                    | Boot from (H)<br>Boot from (H)<br>Data 1 (H)<br>Write protection<br>Size Protect<br>2 K No Prol<br>2 K No Prol                                                                                                    | ion<br>tection<br>tection                                                                   |                  |                |                |                         |
| BOOT_ADD1 (H)<br>BOOT_ADD1 (H)<br>User data storage op<br>Data 0 (H)<br>Flash sectors protect<br>Flash protection<br>Page<br>Page 0<br>Page 1<br>Page 2                                                                       | tion bytes<br>ion<br>on mode:<br>Start address<br>0x08000000<br>0x08000800<br>0x08001000                                                                                                    | Boot from (H)<br>Boot from (H)<br>Data 1 (H)<br>Write protection<br>Size Protect<br>2 K No Prol<br>2 K No Prol<br>2 K No Prol                                                                                                    | ion<br>tection<br>tection<br>tection                                                        |                  |                |                |                         |
| BOOT_ADD1 (H)<br>BOOT_ADD1 (H)<br>User data storage op<br>Data 0 (H)<br>Flash sectors protect<br>Flash protection<br>Page<br>Page 0<br>Page 1<br>Page 2<br>Page 3                                                             | tion bytes<br>ion<br>on mode:<br>Start address<br>0x08000000<br>0x08000800<br>0x08001000<br>0x08001000<br>0x08001800                                                                                                    | Boot from (H)<br>Boot from (H)<br>Data 1 (H)<br>Write protection<br>Size Protect<br>2 K No Prol<br>2 K No Prol<br>2 K No Prol<br>2 K No Prol                                                                                                    | ion<br>tection<br>tection<br>tection<br>tection                                             |                  |                |                |                         |
| BOOT_ADD1 (H)<br>BOOT_ADD1 (H)<br>User data storage op<br>Data 0 (H)<br>Flash sectors protect<br>Flash protection<br>Page<br>Page 0<br>Page 1<br>Page 2<br>Page 3<br>Page 4                                                   | tion bytes<br>ion<br>on mode:<br>Start address<br>0x08000000<br>0x08000800<br>0x08001000<br>0x08001800<br>0x08001800<br>0x08002000                                                                                                    | Boot from (H)<br>Boot from (H)<br>Data 1 (H)<br>Write protection<br>Size Protect<br>2 K No Prol<br>2 K No Prol<br>2 K No Prol<br>2 K No Prol<br>2 K No Prol<br>2 K No Prol<br>2 K No Prol<br>2 K No Prol                                                                                                    | ion<br>tection<br>tection<br>tection<br>tection<br>tection                                  |                  |                |                |                         |
| BOOT_ADD1 (H)<br>BOOT_ADD1 (H)<br>User data storage op<br>Data 0 (H)<br>Flash sectors protect<br>Flash protection<br>Page<br>Page 0<br>Page 1<br>Page 2<br>Page 2<br>Page 3<br>Page 4<br>Page 5                               | tion bytes<br>ion on mode:<br>Start address<br>0x08000000<br>0x08000800<br>0x08001000<br>0x08001000<br>0x08001800<br>0x08002000<br>0x08002800<br>0x08002800                                                                                        | Boot from (H)<br>Boot from (H)<br>Data 1 (H)<br>Write protection<br>Size Protect<br>2 K No Prol<br>2 K No Prol<br>2 K No Prol<br>2 K No Prol<br>2 K No Prol<br>2 K No Prol<br>2 K No Prol<br>2 K No Prol<br>2 K No Prol<br>2 K No Prol<br>2 K No Prol<br>2 K No Prol                                                                                                    | ion<br>tection<br>tection<br>tection<br>tection<br>tection                                  |                  |                |                |                         |
| BOOT_ADD1 (H)<br>BOOT_ADD1 (H)<br>User data storage op<br>Data 0 (H)<br>Flash sectors protect<br>Flash protection<br>Page<br>Page 0<br>Page 1<br>Page 2<br>Page 3<br>Page 4<br>Page 5<br>Page 6<br>Page 7                     | tion bytes<br>ion primode:<br>Start address<br>0x08000000<br>0x08000800<br>0x08001000<br>0x08001000<br>0x08001800<br>0x08002000<br>0x08002000<br>0x08002000<br>0x08002000                                                                          | Boot from (H)<br>Boot from (H)<br>Data 1 (H)<br>Write protection<br>Size Protect<br>2 K No Prol<br>2 K No Prol<br>2 K No Prol<br>2 K No Prol<br>2 K No Prol<br>2 K No Prol<br>2 K No Prol<br>2 K No Prol<br>2 K No Prol<br>2 K No Prol<br>2 K No Prol<br>2 K No Prol<br>2 K No Prol<br>2 K No Prol<br>2 K No Prol<br>2 K No Prol<br>2 K No Prol<br>2 K No Prol                               | ion<br>tection<br>tection<br>tection<br>tection<br>tection<br>tection<br>tection            |                  |                |                |                         |
| BOOT_ADD1 (H)<br>BOOT_ADD1 (H)<br>User data storage op<br>Data 0 (H)<br>Flash sectors protect<br>Flash protection<br>Page<br>Page 0<br>Page 1<br>Page 2<br>Page 3<br>Page 4<br>Page 5<br>Page 6<br>Page 7<br>Page 9           | tion bytes<br>ion mode:<br>Start address<br>0x08000000<br>0x08001000<br>0x08001000<br>0x08001000<br>0x08002000<br>0x08002000<br>0x08002000<br>0x08002800<br>0x08003000<br>0x08003800                                                               | Boot from (H)<br>Boot from (H)<br>Data 1 (H)<br>Write protection<br>Size Protect<br>2 K No Prol<br>2 K No Prol | ion<br>tection<br>tection<br>tection<br>tection<br>tection<br>tection<br>tection<br>tection |                  |                |                |                         |
| BOOT_ADD1 (H)<br>BOOT_ADD1 (H)<br>User data storage op<br>Data 0 (H)<br>Flash sectors protect<br>Flash protecti<br>Page<br>Page 0<br>Page 1<br>Page 2<br>Page 3<br>Page 3<br>Page 4<br>Page 5<br>Page 6<br>Page 7<br>Page 8   | tion bytes<br>ion on mode:<br>Start address<br>0x08000000<br>0x08001000<br>0x08001000<br>0x08001000<br>0x08002000<br>0x08002000<br>0x08002000<br>0x08002000<br>0x08002000<br>0x08003800<br>0x08003800<br>0x08004000                                | Boot from (H)<br>Boot from (H)<br>Data 1 (H)<br>Write protection<br>Size Protect<br>2 K No Prol<br>2 K No Prol<br>2 K No Prol<br>2 K No Prol<br>2 K No Prol<br>2 K No Prol<br>2 K No Prol<br>2 K No Prol<br>2 K No Prol<br>2 K No Prol<br>2 K No Prol<br>2 K No Prol<br>2 K No Prol                                                                                                    | ion<br>tection<br>tection<br>tection<br>tection<br>tection<br>tection<br>tection            |                  |                |                |                         |
| BOOT_ADD1 (H)<br>BOOT_ADD1 (H)<br>User data storage op<br>Data 0 (H)<br>Flash sectors protect<br>Flash protection<br>Page<br>Page 0<br>Page 1<br>Page 2<br>Page 2<br>Page 3<br>Page 4<br>Page 5<br>Page 6<br>Page 7<br>Page 8 | tion bytes<br>ion<br>on mode:<br>Start address<br>0x08000000<br>0x08001000<br>0x08001000<br>0x08001000<br>0x08001800<br>0x08002000<br>0x08002800<br>0x08002800<br>0x08002800<br>0x08002800<br>0x08002800<br>0x08002800<br>0x08002800<br>0x08002800 | Boot from (H)<br>Boot from (H)<br>Data 1 (H)<br>Write protection<br>Size Protect<br>2 K No Prol<br>2 K No Prol<br>2 K No Prol<br>2 K No Prol<br>2 K No Prol<br>2 K No Prol<br>2 K No Prol<br>2 K No Prol<br>2 K No Prol<br>2 K No Prol<br>2 K No Prol<br>2 K No Prol                                                                                                    | ion<br>tection<br>tection<br>tection<br>tection<br>tection<br>tection<br>tection            |                  |                |                |                         |

## STM32 STLink Utility – loading file to SRAM

#### 2) Connecting Boot0 to VDD

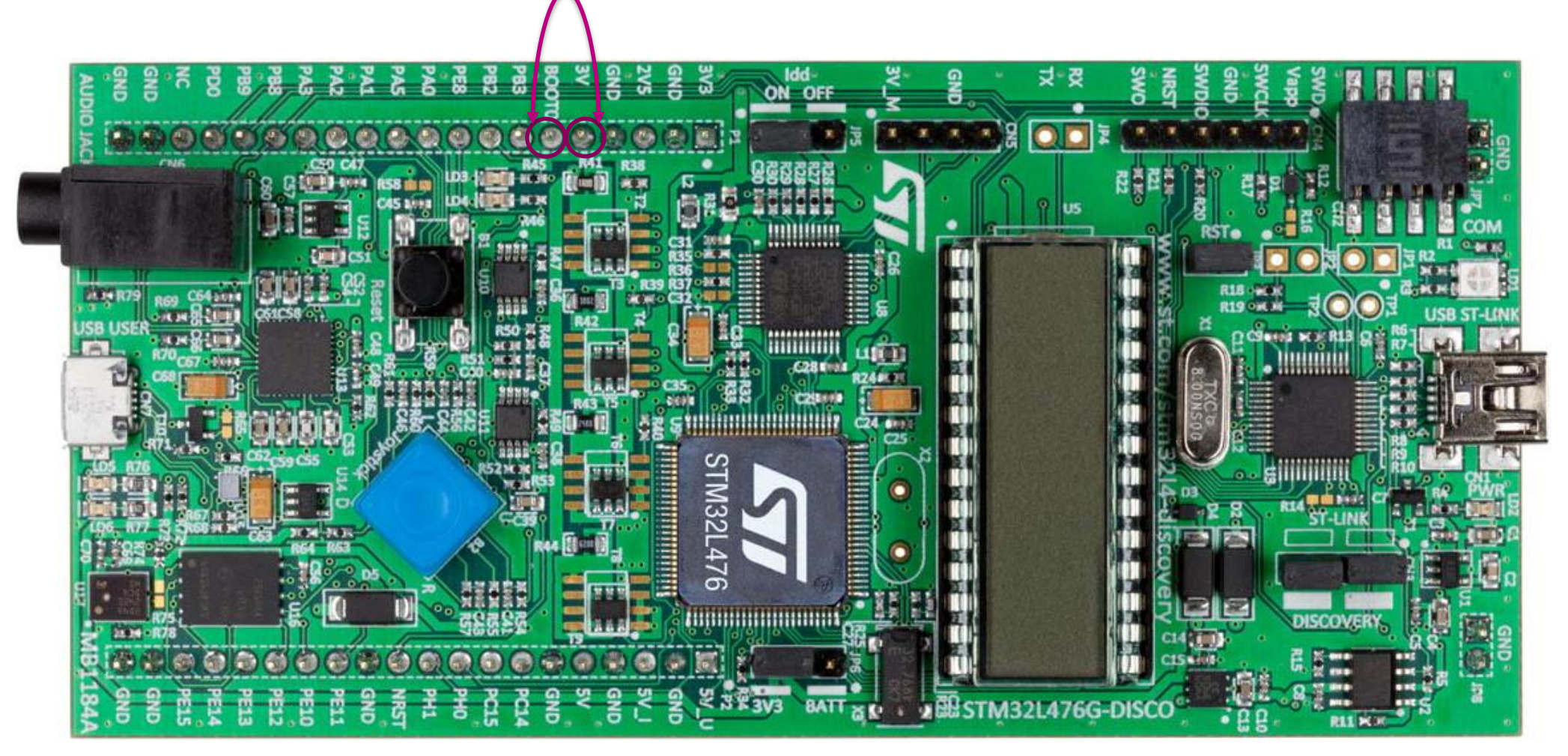

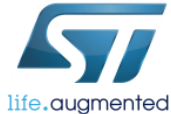

| STM32 STLink Utility – | - loading file to | SRA |
|------------------------|-------------------|-----|
|------------------------|-------------------|-----|

#### 3) Configuring the start address

| 🖷 STM32 ST-LINK U | Jtility                                           |
|-------------------|---------------------------------------------------|
| File Edit View    | Target ST-LINK External Loader Help               |
|                   | Connect                                           |
| Memory display    | Disconnect CTRL+D                                 |
| Address: 0x200    | Erase Chip CTRL+E                                 |
|                   | Erase Bank1                                       |
| Device Memory @ ( | Erase Bank2                                       |
| [01_RUNMODE_FLAS  | Erase Sectors                                     |
| Address           | Dragram                                           |
| 0x00000000        | Program                                           |
| 0x0000010         | Program & Verify CTRL+P                           |
| 0x0000020         | Blank Check                                       |
| 0x0000030         | Compare device memory with [01_RUNMODE_FLASH.bin] |
| 0x0000040         | Option Bytes CTRL+B                               |
| 0x0000050         |                                                   |
| 0x0000060         | MCU Core                                          |
| 0x0000070         | Automatic Mode                                    |
| 0x0000080         | Settings                                          |
| 4                 |                                                   |

life.augmented

| Download [ 01_   | RUNMODE_FLASH.bin ]                                      |
|------------------|----------------------------------------------------------|
| Start address    | 0x20000000                                               |
| File path :      | C:\Users\szymon panecki\Desktop\LP Examples\Binar Browse |
| Verification -   | Verify while programming 💿 Verify after programming      |
| Click "Start" to | program target.                                          |
|                  |                                                          |
| 🔽 Reset after    | programming                                              |
|                  | Start Cancel                                             |
|                  |                                                          |

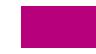

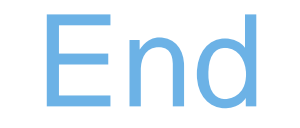

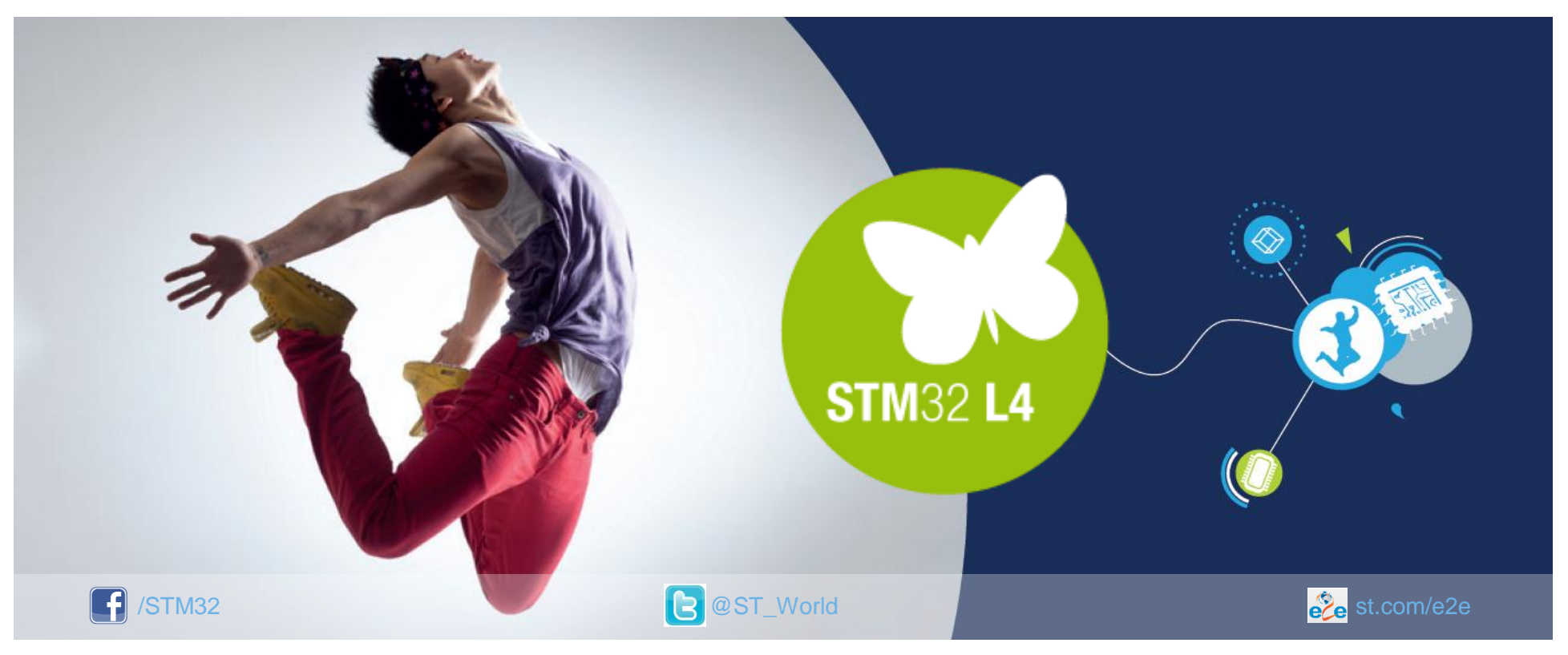

#### www.st.com/stm32l4

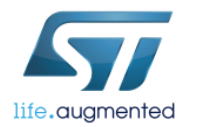